## TUTORIAL DE COMO ACESSAR SEU LIVRO DIGITAL ACESSÍVEL

## **1º PASSO – IDENTIFICANDO SUA CHAVE DE ACESSO**

Para conseguir baixar seu livro acessível na plataforma você precisa estar em posse de sua chave de acesso, enviada pelo MEC/FNDE em formato PDF.

O arquivo em PFD segue exatamente o modelo abaixo e deve ter, além do número da chave de acesso, todos os seus dados e dados do livro disponibilizado.

|                                                                                              |                                                                                                    | Chave de acesso :                                                                                                    |                                                       | -                     |
|----------------------------------------------------------------------------------------------|----------------------------------------------------------------------------------------------------|----------------------------------------------------------------------------------------------------|-------------------------------------------------------|-----------------------|
|                                                                                              |                                                                                                    | onave de acesso.                                                                                                    | JUA CHAVE DE ACESSO                                   | _                     |
| NLD 2020                                                                                     | - Obras Didáticas                                                                                                    | - Anos Finais do Ensino Fundame                                                                                                | ntal - Formato Acessivel EPUB3                        |                       |
| 020 - Obras I<br>ssa tecnologi<br>ispositivos de                                             | Didáticas - Anos Finais do<br>a destina-se a estudante<br>leitura como computado                                                                                                    | Ensino Fundamental em formato acessível<br>s com deficiência e oferece novos recursos.<br>res, tablets e smartphones.          | EPUB3.<br>Possui uma interface mais intuitiva e é com | npativel com diversos |
| s obras distri<br>s livros em fo<br>obra é destir                                            | ouldas aos estudantes sã<br>irmato acessível represer<br>iada ao usuário abaixo:                                                                                                    | io as mesmas adotadas pela escola.<br>Itam um importante instrumento de inclusão                                               | social                                                |                       |
| As obras distri<br>Os livros em fo<br>A obra é destir<br><mark>Dados do U</mark>             | ouldas aos estudantes sã<br>irmato acessível represer<br>iada ao usuário abaixo:<br>Jsuário<br>Nome Completo:                                                                                    | io as mesmas adotadas pela escola.<br>Itam um importante instrumento de inclusão                                               | socialt                                               |                       |
| As obras distri<br>Os livros em fo<br>A obra é destir<br>Dados do U                          | ouldas aos estudantes sã<br>imato acessível represen<br>nada ao usuário abaixo:<br>J <mark>SUÁRIO</mark><br>Nome Completo:<br>Escola:                                                            | io as mesmas adotadas pela escola.<br>Itam um importante instrumento de inclusião                                              | social                                                |                       |
| As obras distri<br>Os livros em fo<br>A obra é destir<br><mark>Dados do L</mark>             | ouldas aos estudantes sã<br>rmato acessivel represer<br>ada ao usuário abaixo:<br><mark>Jsuário</mark><br>Nome Completo:<br>Escola:<br>Sērie/Ano;                                                | io as mesmas adotadas pela escola.<br>tam um importante instrumento de inclusão                                                | social                                                |                       |
| As obras distri<br>Os livros em fo<br>A obra é destir<br>Dados do L<br>Dados da C            | ouldas aos estudantes sã<br>irmato acessível represer<br>ada ao usuário abaixo:<br>Jsuário<br>Nome Completo:<br>Escola:<br>Série/Ano:<br>Obra                                                    | io as mesmas adotadas pela escola.<br>Itam um importante instrumento de inclusão                                               | sociall                                               |                       |
| As obras distri<br>Os livros em fo<br>A obra é destir<br>Dados do L<br>Dados da C            | ouldas aos estudantes sã<br>imato acessível represer<br>lada ao usuário abaixo:<br>Jsuário<br>Nome Completo:<br>Escola:<br>Série/Ano;<br>Dbra<br>Programa:                                       | io as mesmas adotadas pela escola.<br>tam um importante instrumento de inclusão<br>PNLD 2020 - Obras Didáticas - Anos Finais   | sociali<br>do Ensino Fundamental                      |                       |
| As obras distri<br>Os livros em fo<br>A obra é destir<br>Dados do L<br>Dados da C            | ouldas aos estudantes sã<br>irmato acessível represen<br>ada ao usuário abaixo:<br>Jsuário<br>Nome Completo:<br>Escola:<br>Série/Ano;<br>Obra<br>Programa:<br>Cód. Livro;                        | io as mesmas adotadas pela escola.<br>tam um importante instrumento de inclusão<br>PNLD 2020 - Obras Didáticas - Anos Finais d | sociall<br>do Ensino Fundamental                      |                       |
| As obras distri<br>Ds livros em fo<br>A obra é destir<br>Dados do (<br>Dados da (            | uidas aos estudantes sã<br>irmato acessivel represen<br>ada ao usuário abaixo:<br><mark>Jsuário</mark><br>Nome Completo:<br>Escola:<br>Série/Ano:<br>Obra<br>Programa:<br>Cód. Livro:<br>Titulo: | o as mesmas addidas pela escola.<br>tam um importante instrumento de inclusão<br>PNLD 2020 - Obras Didáticas - Anos Finais (   | sociali<br>do Ensino Fundamental                      |                       |
| s obras distri<br>is livros em fo<br>obra é destin<br><b>)ados do (</b><br><b>)ados da (</b> | vuidas aos estudantes să<br>irmato acessivel represer<br>ada ao usuário abatoro<br>Isuário<br>None Completo:<br>Série/Ano;<br>Obra<br>Programa;<br>Cód. Livro:<br>Titulio;<br>None da Editora;   | io as mesmas adotadas pela escola.<br>tam um importante instrumento de inclusão<br>PNLD 2020 - Obras Didálicas - Anos Finais i | sociali<br>do Ensino Fundamental                      |                       |

Caso você ainda não tenha esta chave, você deve solicitar diretamente no Sistema PDDE interativo/SIMEC (<u>http://pddeinterativo.mec.gov.br/</u>).

## 2º PASSO - GERAÇÃO DO ARQUIVO EPUB

http://pnld.livrodigital.org.br

Tendo em posse o arquivo PDF de sua chave de acesso você deve acessar o site:

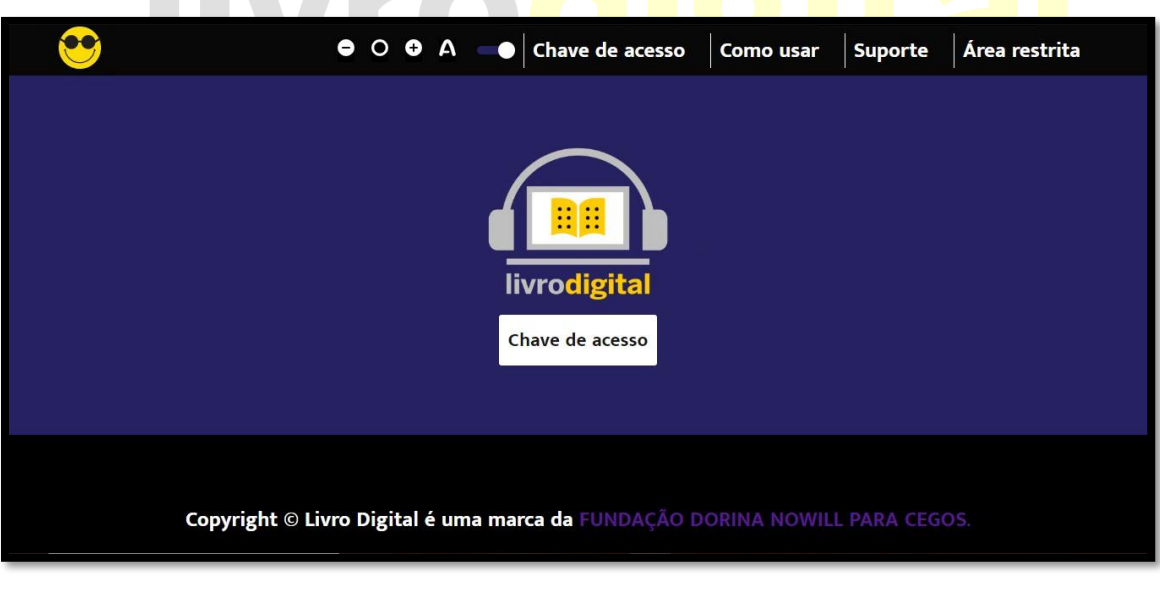

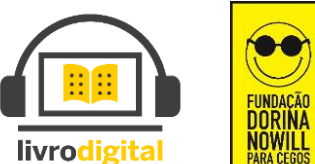

Copyright © LivroDigital é uma marca da FUNDAÇÃO DORINA NOWILL PARA CEGOS

Você será direcionado para a seguinte página:

Clique no botão chave de acesso localizado no centro da página exibida;

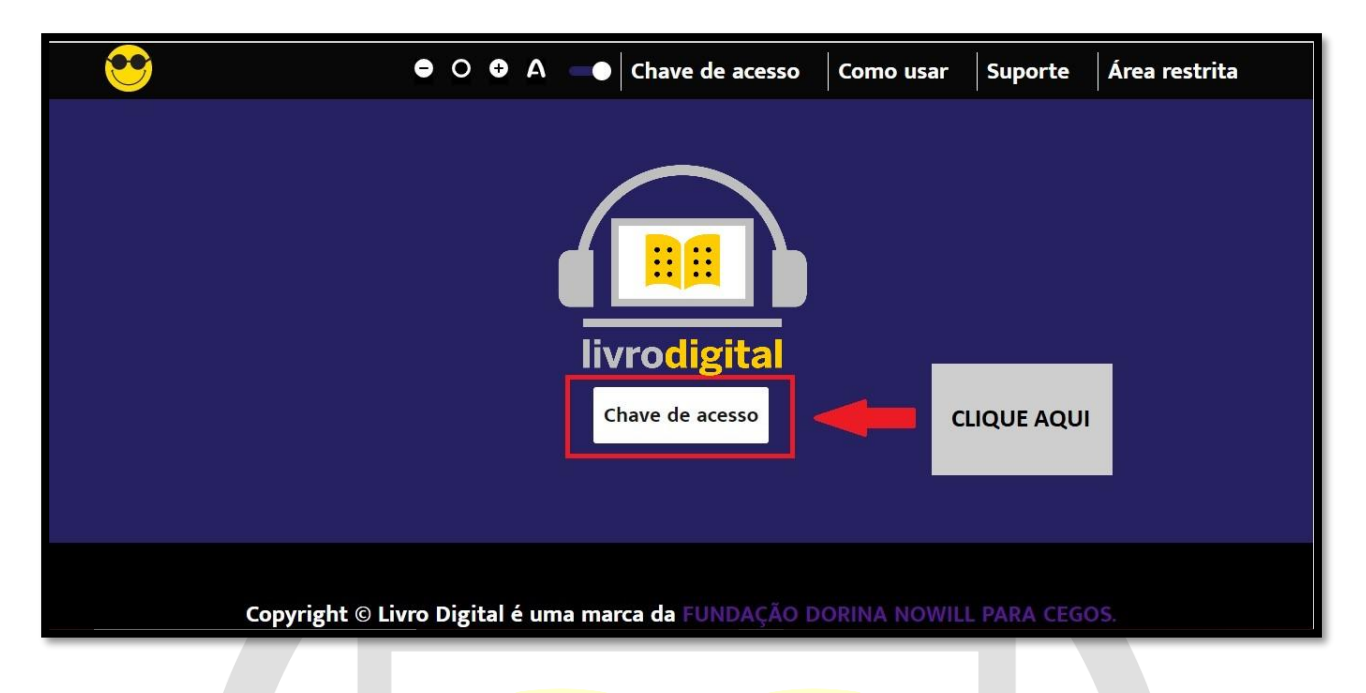

Ao clicar no botão, será ab<mark>erta uma janela onde vo</mark>cê deverá selecionar seu arquivo PDF da chave de acesso;

Obs: Só será possível selecionar arquivos em PDF nesta fase, assim facilitamos para que possam localizar o arquivo com extensão correta.

Após selecionar o arquivo clique no botão **Abrir** ou pressione a tecla **Enter** de seu teclado.

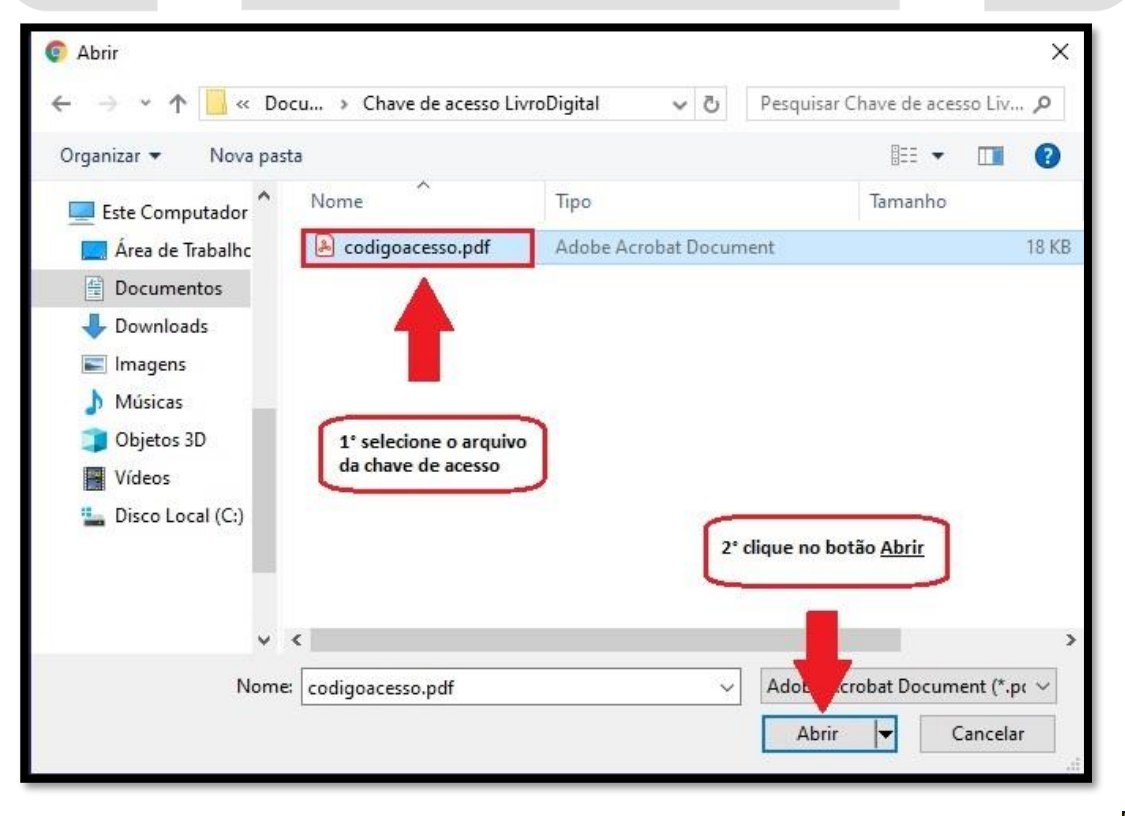

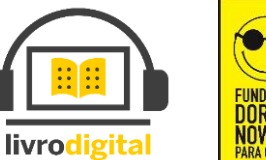

Caso na etapa anterior você tenha selecionado um arquivo que <u>NÃO</u> seja o de sua chave de acesso, a página irá mostrar uma das seguintes mensagens:

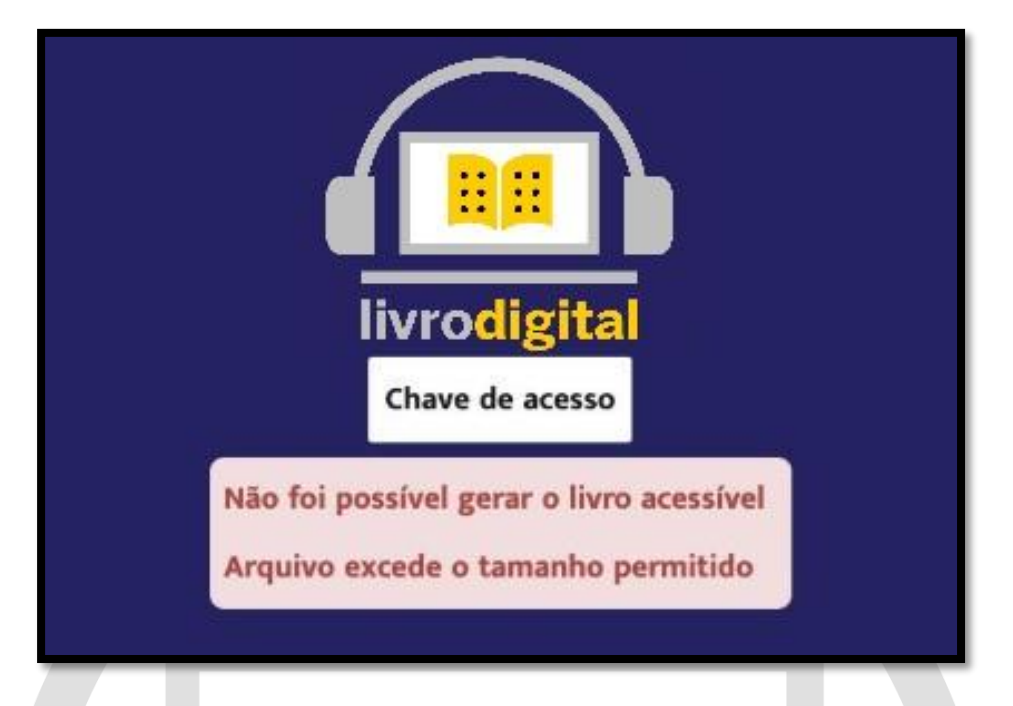

Esta mensagem aparecerá caso o arquivo selecionado exceda o tamanho permitido, provavelmente o arquivo selecionado não seja o correto, pois os arquivos com as chaves de acesso não ultrapassam o limite permitido no sistema.

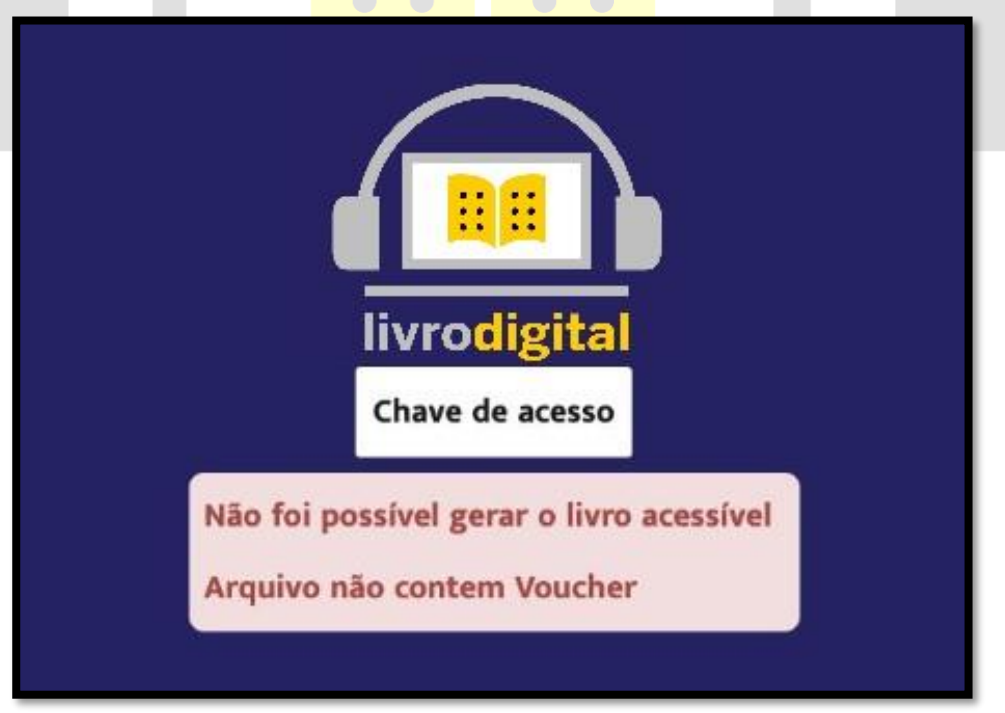

Esta mensagem aparecerá caso o sistema não encontre o voucher de chave de acesso válido. Entre em contato com o FNDE diretamente no Sistema PDDE interativo/SIMEC (<u>http://pddeinterativo.mec.gov.br/</u>) e solicite uma nova chave de acesso.

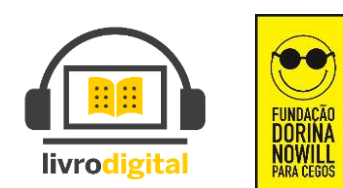

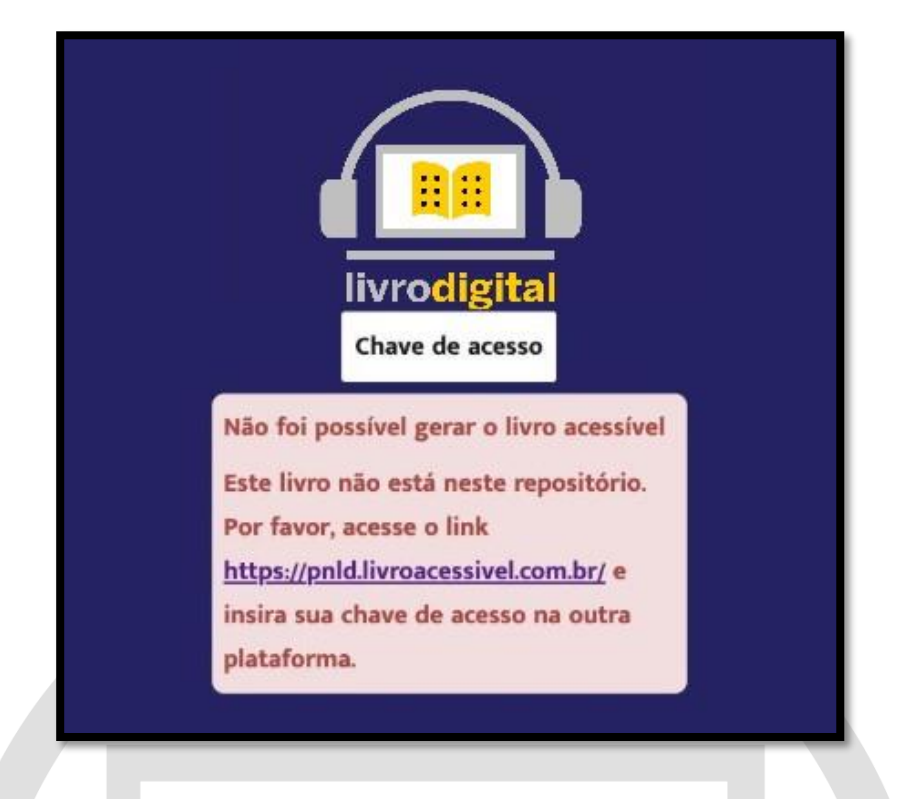

Esta mensagem aparecerá caso o código do livro contido no arquivo de chave de acesso não seja encontrado dentro do sistema. Caso o livro não esteja neste repositório, favor acessar o link que está descrito na mensagem (<u>https://pnld.livroacessivel.com.br/</u>) e insira sua chave de acesso na outra plataforma.

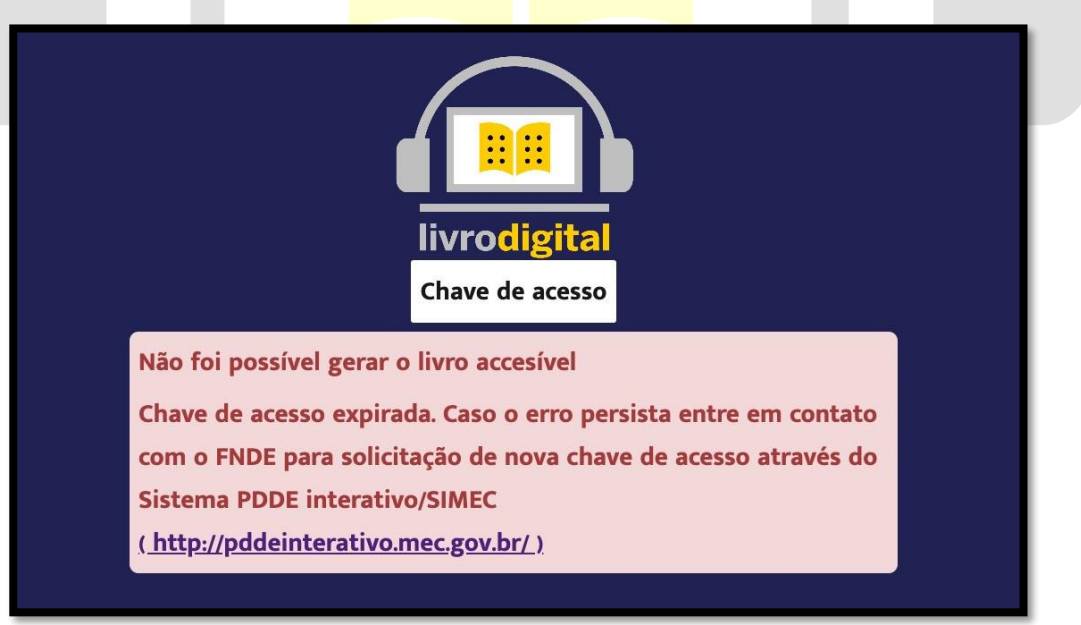

Esta mensagem aparecerá caso sua chave de acesso tenha expirado. Neste caso entre em contato com o FNDE diretamente no Sistema PDDE interativo/SIMEC (<u>http://pddeinterativo.mec.gov.br/</u>) e solicite uma nova chave de acesso.

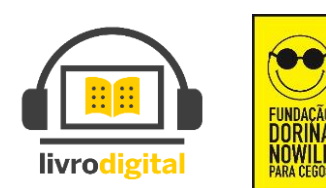

Se você tiver selecionado o arquivo corretamente o sistema iniciará o carregamento de seu livro.

Ao final do carregamento a seguinte mensagem aparecerá:

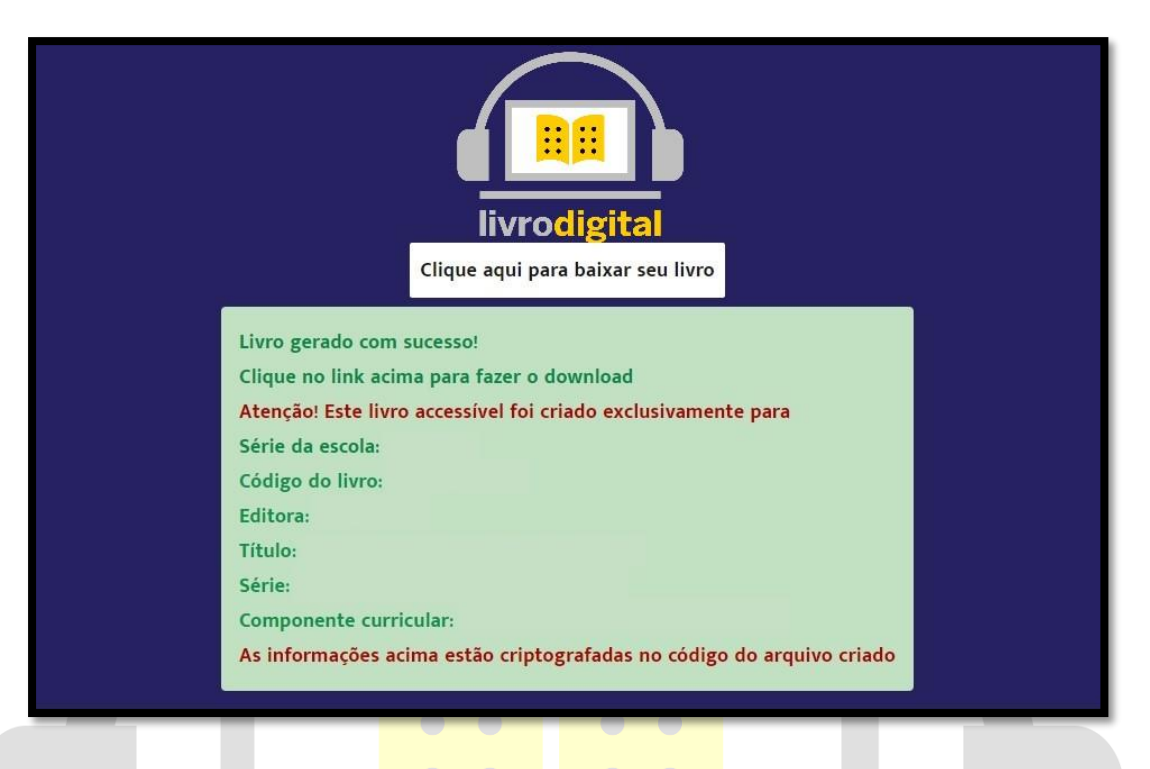

 Nesta mensagem você verá as informações do livro gerado, bem como o nome do aluno ao qual o livro foi destinado pela respectiva chave de acesso.
O arquivo gerado contém criptografia estenográfica que permite ao FNDE localizar o emissor em caso de copias não autorizadas.

Após o arquivo ser gerado com sucesso, clique no botão para baixar o seu livro

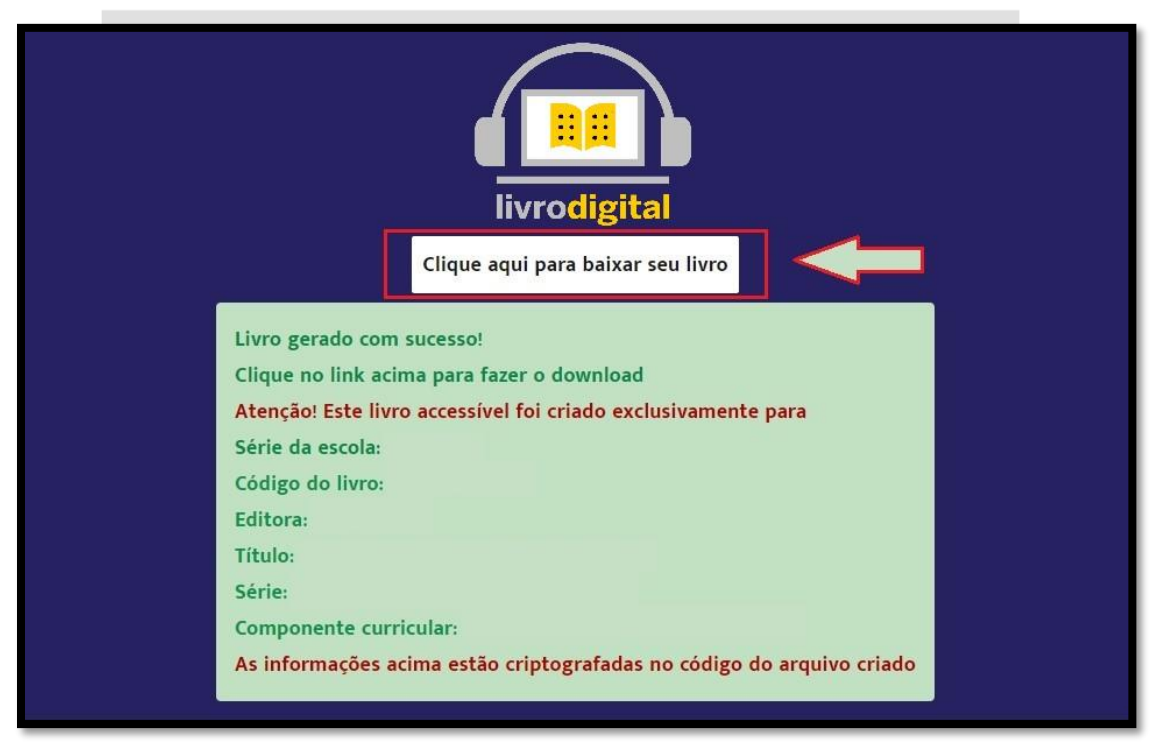

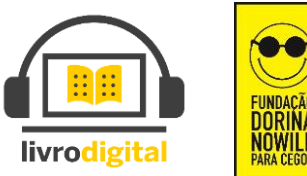

Copyright © LivroDigital é uma marca da FUNDAÇÃO DORINA NOWILL PARA CEGOS

Ao clicar para baixar o livro, o download é iniciado automaticamente. O término do download e consequente disponibilidade do livro pode demorar alguns minutos, dependendo de sua velocidade de conexão à internet.

O arquivo gerado e disponibilizado está em extensão EPUB (Abreviação de Eletronic Publication em inglês ou Publicação Eletrônica em português). Este é o formato padrão de arquivo para ebooks.

EPUB é projetado para o conteúdo fluido, o que significa que a tela de texto pode ser otimizada de acordo com o dispositivo utilizado para leitura. Este é destinado a funcionar como o único formato padrão oficial para distribuição de livros digitais.

## **3º PASSO – INSTALAÇÃO DO LEITOR DE EPUB OFICIAL READIUM**

Abra seu navegador Google Chrome e cole o link abaixo para acesso:

https://chrome.google.com/webstore/detail/readium/fepbnnnkkadjhjahcafoaglimekefifl?hl=pt-BR

Ou digite no campo de busca do Google o termo "readium para chrome" e clique na primeira opção dos resultados apresentados:

| Google | readium para chrome                                                                                                    | × 🔲 🍦 🤇                                                                              |
|--------|----------------------------------------------------------------------------------------------------|--------------------------------------------------------------------------------------|
|        | 🔍 Todas 🖉 Shopping 🖽 Notícias 🕩 Víde                                                                                                    | os 🖨 Imagens 🗄 Mais Configurações Ferramentas                                        |
|        | Aproximadamente 57.000 resultados (0,40 segundo                                                                                                    | s)                                                                                   |
|        | chrome.google.com⇒ fepbnnnkkadjhjahcafoaglimek<br>Readium - Google Chrome<br>Readium™, a project of the International Digital Pul<br>open source reference system and rendering engine | efffl ▼<br>blishing Forum (IDPF) and supporters, is an<br>⊧ for EPUB®                |
|        | Ad Added EPUB reader for<br>EPUB Reader for Chrome<br>Readium for Chrome is the                                                                                                    | Annonce Tilført Readium 1.870<br>EPUB Reader for Chrome<br>Readium for Chrome is the |
|        | Anúncio Adic. Readium 1 870<br>Readium™, a project of the<br>International Digital Publishing                                                                                          | Quảng cáo Đã thêm EPUB<br>EPUB Reader for Chrome<br>Readium for Chrome is the        |
|        | Mainos Lisättiin Readium 1 870<br>EPUB Reader for Chrome<br>Readium for Chrome is the                                                                                                  | Реклама Добавено Readium<br>EPUB Reader for Chrome<br>Readium for Chrome is the      |
|        | Mais resultados de google.com »                                                                                                    |                                                                                      |
|        | www.techtudo.com.br > > Apps > Produtividade 💌                                                                                                    |                                                                                      |
|        | Readium   Download   TechTudo                                                                                                    |                                                                                      |
|        | 29 de out. de 2012 - O <b>Readium</b> é uma extensão pa<br>permite visualizar livros e publicações digitais em fo                                                                      | ara [Google <b>Chrome]</b> , de código aberto, que<br>rmato EPUB                     |
|        | napne.bento.ifrs.edu.br > Ebook_Paulo_Freire > Mar                                                                                                    | ua v [PDF]                                                                           |

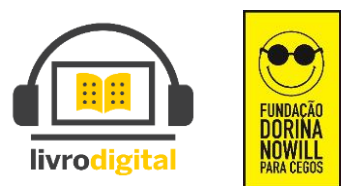

Após acessar o link, clique no botão azul à direita escrito "Usar no Chrome";

| 👗 cł            | hrome web store                                                                                          |
|-----------------|----------------------------------------------------------------------------------------------------|
|                 | Página inicial > Apps > Readium                                                                          |
|                 | Readium   Usar no Chrome     Oferecido por: readium.org   ***** 1.870   Extensões   \$ 600.000+ usuários |
|                 | Visão Geral Comentários Suporte Itens Relacionados                                                       |
|                 |                                                                                                    |
| Em seguida clic | que em "adicionar aplicativo";                                                                           |
| D Adici         | onar "Readium"?                                                                                          |
|                 | Adicionar aplicativo Cancelar                                                                            |

Será aberta uma nova janela com os aplicativos (como na imagem abaixo) se não abrir, copie e cole ou digite: **chrome://apps/** na barra de endereços e aperte enter;

|           |            |              |         | Μ     |               |
|-----------|------------|--------------|---------|-------|---------------|
| Web Store | Documentos | Google Drive | YouTube | Gmail | Apresentações |
|           | 2          |              |         |       |               |
| Planilhas | Readium    |              |         |       |               |

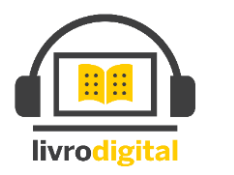

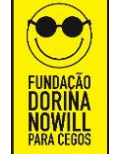

Quando a página abrir, clique em "Readium" para abrir o leitor de livros;

Com o seu leitor Readium aberto, clique no botão + para adicionar os arquivos dos livros baixados;

| 🔞 Readium -                               | ≣ (+) *                              |
|-------------------------------------------|--------------------------------------|
|                                           |                                      |
|                                           | Adicione Itens                       |
|                                           | para sua                             |
|                                           | didioteca aqui!                      |
|                                           |                                      |
|                                           |                                      |
| janela aberta, clique em "escolher arquiv | os" para adicionar os livros;        |
|                                           |                                      |
|                                           |                                      |
| Adicionar Livro                           | ×                                    |
| Addonar Ewio                              |                                      |
| De Arquivo Local: Escolt                  | er arquivos Nenhum arg, elecionado   |
|                                           | ter arquivos i termani arqelecionado |
| Diretório Extraido: Escolh                | ner arquivo Nenhum arquelecionado    |
|                                           | a                                    |
|                                           |                                      |
|                                           |                                      |
|                                           | Cancelar                             |
|                                           | Cancelar                             |

Uma janela será aberta e é a hora de selecionar os arquivos dos livros que deseja adicionar ao leitor, encontre o livro que foi baixado da plataforma e salvo em seu computador e os adicione.

Agora é só esperar os livros serem carregados, o tempo varia de acordo com o tamanho do livro.

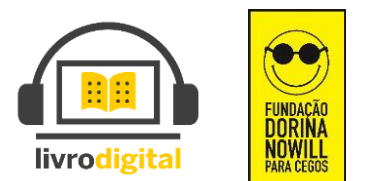

Assim que os livros forem carregados você terá o aplicativo como a imagem abaixo. Para abrir o livro é só clicar na imagem do que desejar ler.

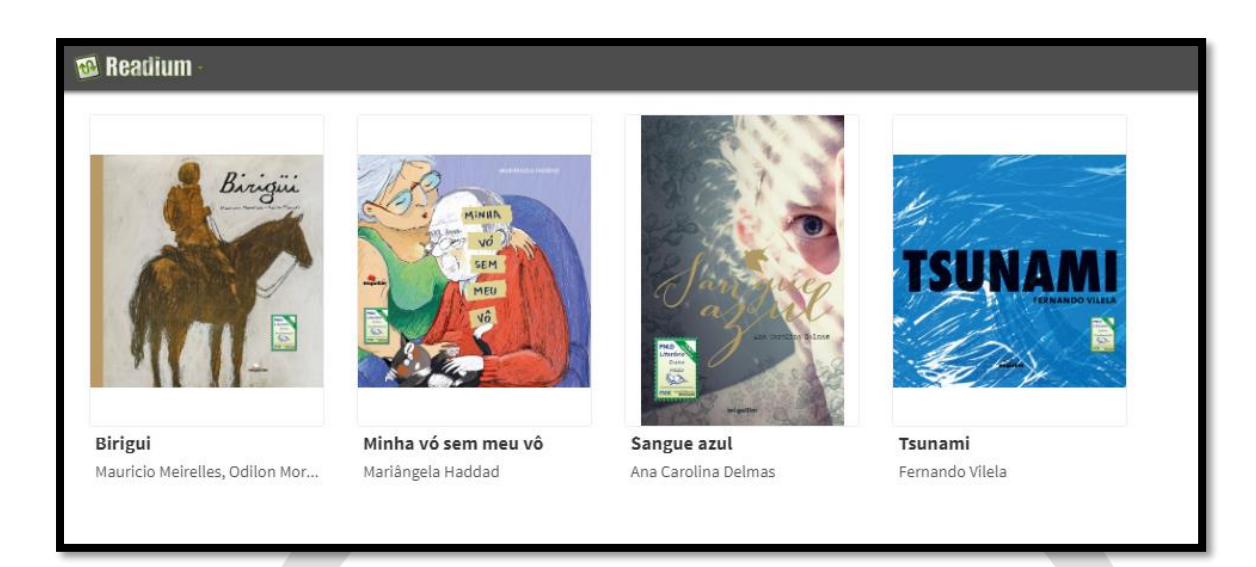

E para ouvir o que está sendo dito, só precisa clicar no ícone de play na parte superior do aplicativo.

As teclas de setas para frente e p<mark>ara trás seguem como gu</mark>ia para mudar as páginas do livro.

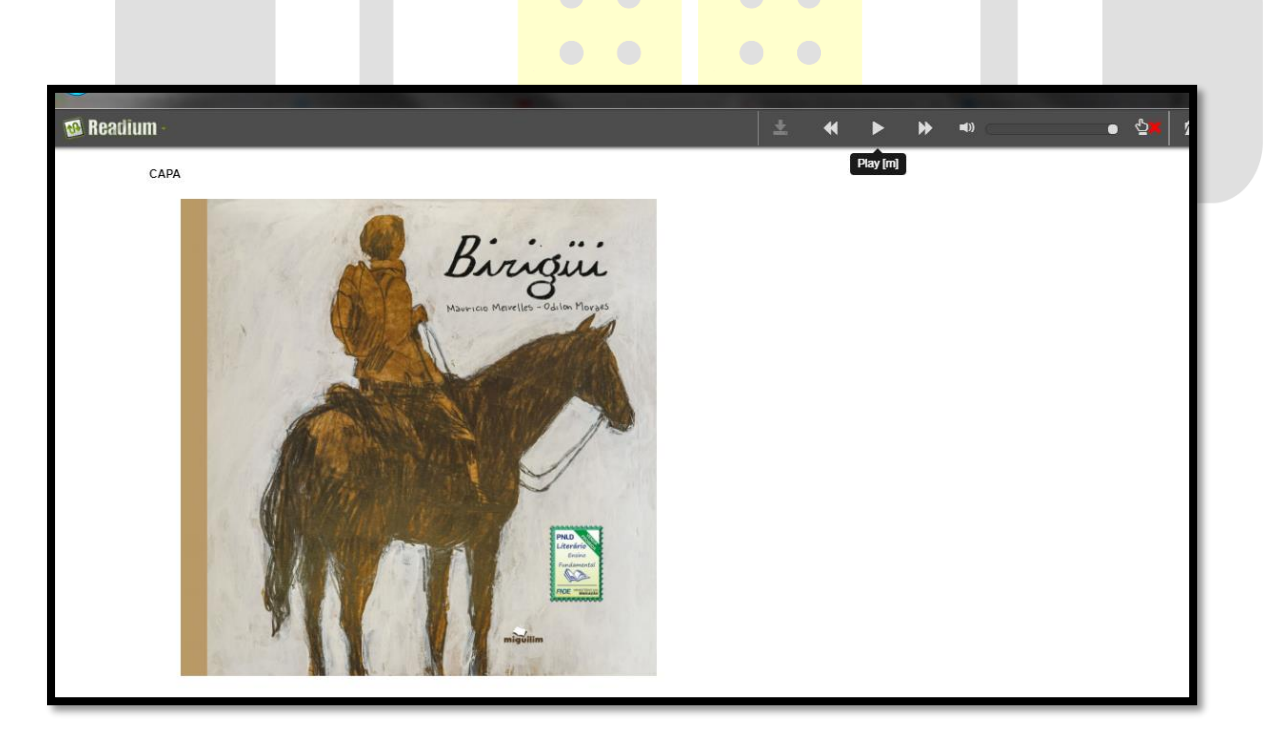

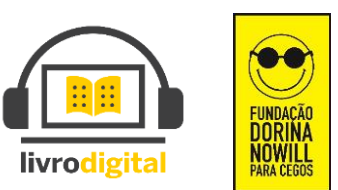

Para obter informações sobre atalhos do teclado e funcionalidades, clique no botão de configurações na parte superior do aplicativo:

| when the field has pre-contributing and some has it. |                                                 |  |   |   |   |             |  |   |     |   |   | - 0        | ×          |
|------------------------------------------------------|-------------------------------------------------|--|---|---|---|-------------|--|---|-----|---|---|------------|------------|
| 🚳 Readium                                            |                                                 |  | * | ► | ₩ | <b>=</b> () |  | • | స్త | 1 |   | \$         | ~          |
|                                                      |                                                 |  |   |   |   |             |  |   |     |   |   | Settings [ | <b>o</b> ] |
|                                                      |                                                 |  |   |   |   |             |  |   |     |   |   |            |            |
|                                                      | Produzido por Fundação Dorina Nowill para Cegos |  |   |   |   |             |  |   |     |   |   |            |            |
| Rua Dr. Diogo de Faria, 558 - Vila Clementino        |                                                 |  |   |   |   |             |  |   |     |   |   |            |            |
| CEP: 04037-001 - São Paulo - SP                      |                                                 |  |   |   |   |             |  |   |     |   |   |            |            |
| Telefone: (11) 5087-0999                             |                                                 |  |   |   |   |             |  |   |     |   |   |            |            |
| www.fundacaodorina.org.br                            |                                                 |  |   |   |   |             |  |   |     |   |   |            |            |
|                                                      | ***                                             |  |   |   |   |             |  |   |     |   |   |            |            |
|                                                      |                                                 |  | _ | _ | _ |             |  | _ | _   | _ | _ | _          | _          |

Será aberta uma nova janela com a lista dos respectivos atalhos e teclas, como a imagem abaixo:

| A DOWN THE PARTY CONTINUES. | ar hade 10                                             |                                |            |         |
|-----------------------------|--------------------------------------------------------|--------------------------------|------------|---------|
| 🖾 Readium -                 |                                                        | ± 4 > >                        | •) • · · · | 🖕 🗏 🌣 🖌 |
|                             | Style Layout Keyboard shortcuts                        |                                | ×          |         |
|                             |                                                        | Reset all keyboard shortcuts @ |            |         |
|                             | Settings<br>ShowSettingsModal                          | 0                              |            |         |
|                             | Settings - Salvar mudanças<br>SettingsModalSave        | s                              |            |         |
|                             | Settings - Fechar<br>SettingsModalClose                | c @                            |            |         |
|                             | Previous Page<br>PagePrevious                          | left                           |            |         |
| <                           | Next Page<br>PageNext                                  | right                          |            |         |
|                             | Previous Page (access key)<br>PagePreviousAlt          | 1                              |            |         |
|                             | Next Page (access key)<br>PageNextAlt                  | 2                              |            |         |
|                             | Show toolbar<br>ToolbarShow                            | v e                            |            |         |
|                             | <b>Hide toolbar</b><br>ToolbarHide                     | x                              |            |         |
|                             | Enter Fullscreen / Exit Fullscreen<br>FullScreenToggle | h 🧕                            |            |         |
|                             | Library                                                |                                |            |         |

Boa leitura.

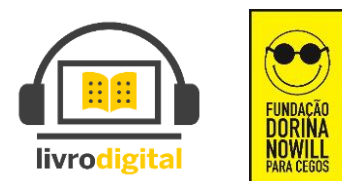